2023年10月10日

## 農業データ連携基盤(WAGRI)利用申請マニュアル

農研機構 WAGRI 推進室

- 1. 利用申請開始
  - WAGRI の Web サイト(<u>https://wagri.naro.go.jp/</u>)の「農業データ連携基盤 (WAGRI)利用申請ページ」を開きます。
  - (2) 仮登録フォームが表示されるので、申請される方のメールアドレスを入力して、 「仮登録メールを送信」ボタンをクリックします。

| 仮登録フォーム |            |  |
|---------|------------|--|
| メールアドレス |            |  |
|         | 仮登録X-ILを送信 |  |

(3) 次のような画面が表示され、入力いただいたメールアドレスに仮登録メールアドレス確認のメールが届きます。

| R | 業データ連携基盤(WAGRI)利用申請                                                                      |
|---|------------------------------------------------------------------------------------------|
| 1 | 仮登録が完了しました。                                                                              |
|   | ご入力いただいたメールアドレス宛に案内を送付いたしました。ドメイン指定受信を使用されている場合は「wagri.db.naro.go.jp」ドメインからの受信を許可してください。 |

(4) 届いた確認メールの URL をクリックいただくと、仮登録メールアドレス確認の画 面が開くので、ここで上記(2)項のメールアドレスと同じものを再度入力いただ き、「確認」ボタンを押してください。

| 反登録メールアドレス確認<br><sup>変変化・67FLス</sup>  |            |          |   |  |
|---------------------------------------|------------|----------|---|--|
| 仮登録メールプトレス確認<br><sup>在集長メールアドレス</sup> | 10 20 42   |          |   |  |
| 信息(株メールアドレス                           | 仮登録        | メールアドレス確 | 認 |  |
|                                       | 信意時メールフドレス |          |   |  |

- (5) 会員基本情報の入力画面に遷移します。
- 2. 会員基本情報の入力
  - (1) 以下の情報を入力ください(赤文字の項目は必須項目です)。
    - ① 企業名等
    - 2 企業名等(英語表記)
    - 3 登録システム名
       WAGRI のデータをお使いいただく御社のシステム名です。
    - ④ 利用目的
    - ⑤ 郵便番号、都道府県、住所 郵便番号から住所の検索ができない番号もあります。ご注意ください。
    - ⑥ 会員種別 (選択式)
    - ・ データ提供・利用会員
    - ・ データ提供会員
    - ⑦ 代表者名

WAGRI を利用いただく部門の責任者の方のお名前でかまいません。

- ⑧ 担当者名
- ⑨ 担当者部署
- 10 担当者 TEL
- ① 担当者メールアドレス
- ② 従量課金対象のデータ転送量の通知メールを受け取る(受け取りをご希望の場合はチェックしてください)
- ③ 利用規約への同意
- ・ 2種類の利用規約があります。
- それぞれご一読いただき(表示された規約を最後までスクロールしてください)、
   利用規約に同意いただいたことをもって利用契約とさせていただきます。

(2) 入力サンプルです。

|                                                                                                    |                                    | ※赤いマークのついた項目          | 目は入力必須項目 |
|----------------------------------------------------------------------------------------------------|------------------------------------|-----------------------|----------|
|                                                                                                    |                                    |                       |          |
|                                                                                                    |                                    |                       |          |
| 基本情報入力                                                                                                    | オブショナルAPI申請                        | 申請內容確認                |          |
|                                                                                                    |                                    |                       |          |
| 会員基本情報                                                                                                    |                                    |                       |          |
| 企 <sup>要等合</sup><br>虎/門島園株式会社                                                                                                    |                                    |                       |          |
| 公準合準(英語表記)<br>TORANOMON FARM                                                                                                    | 郵便番                                | 号によっては住所が検索           |          |
| 重禄システム名<br>農業計画                                                                                                    | できない                               | 場合もあります。              |          |
| <sup>利用目的</sup><br>WAGRIのデータを使った農業計画立案                                                                                                    |                                    |                       |          |
| 郵便當号<br>1050003 郵便當号が6住所を入力                                                                                                    | 都運行県<br>東京都                        | *                     |          |
| <sub>住所</sub><br>東京都港区西新橋2-14-1                                                                                                    |                                    |                       |          |
|                                                                                                    |                                    |                       |          |
| 会員種別<br>データ利用・提供会員                                                                                                    | く部門の責任者の                           | HUVE/E<br>D方のお        |          |
| 会員筆刻<br>データ利用・提供会員<br>代表音名<br>歩/門                                                                                                    | WAGRI をこれ」<br>く部門の責任者の<br>名前でかまいませ | HU1272<br>わ方のお<br>ん。  |          |
| 会員報刊<br>データ利用・提供会員<br>た/門一郎<br>担当者名<br>和実太郎                                                                                                    | WAGRI をこれ」<br>く部門の責任者(<br>名前でかまいませ | HUUE<br>わ方のお<br>:ん。   |          |
| 会員報刊<br>データ利用・提供会員<br>代表者名<br>虎ノ門一郎<br>担当者名<br>和栗太郎<br>四里太郎<br>WAGRI活用推進室                                                                                                    | WAGRI でした。<br>く部門の責任者は<br>名前でかまいませ | HUUCに<br>D方のお<br>:ん。  |          |
| 今員留列<br>データ利用・提供会員<br>(代表者を<br>虎ノ門一郎<br>担当者を<br>和栗太郎<br>担当者記号<br>WAGRJ活用推進室<br>担当者記号<br>UB当者正L<br>09016562200                                                                                                    | WAGRI をこれ」<br>く部門の責任者の<br>名前でかまいませ | HUE/2<br>D方のお<br>-ん。  |          |
| <ul> <li>金属電射<br/>データ利用・提供会員</li> <li>代表音を<br/>虎ノ門ー郎</li> <li>担当書名<br/>和東太郎</li> <li>担当書記書</li> <li>短当書記書</li> <li>短当書記書</li> <li>理当書TEL<br/>09016562200</li> <li>担当書メールアドレス(読取専用)</li> </ul>                                                                                                    | WAGRI をこれ」<br>く部門の責任者の<br>名前でかまいませ | HUELC<br>D方のお<br>·K.。 |          |
| *島電初<br>データ利用・提供会員<br>代表音を<br>成ノ門一郎<br>担当書を<br>和軍太郎<br>担当書記署<br>WAGRJ活用推進室<br>提当書TEL<br>09016562200<br>超当者メールアドレス(現取専用)<br>xxxxx@toranomonfarm.com<br>2 従星課金対象のデータ転送量の通知メールを受け取る                                                                                                    | WAGRI でした<br>く部門の責任者の<br>名前でかまいませ  |                       |          |
| *島甸初<br>データ利用・提供会員<br>化素を名<br>虎ノ門ー郎<br>坦論者名<br>和菜太郎<br>坦論者記署<br>WAGRI活用推進室<br>坦論者TEL<br>09016562200<br>坦論者TAL<br>09016562200                                                                                                    | WAGRI でした<br>く部門の責任者(<br>名前でかまいませ  |                       |          |
| *島甸初<br>データ利用・提供会員<br>化果を名<br>虎ノ門ー郎<br>坦論者名<br>和栗太郎<br>田論者名<br>和栗太郎<br>超論者記載<br>WAGRJ活用推進室<br>坦論者TEL<br>09016562200<br>近論者TAL<br>09016562200                                                                                                    | WAGRI でした<br>く部門の責任者(<br>名前でかまいませ  |                       |          |
| <ul> <li>#昌敏初<br/>データ利用・提供会員</li> <li>パータ利用・提供会員</li> <li>パータ和用・提供会員</li> <li>パータ和</li> <li>出生きが考<br/>和平太郎</li> <li>出生きが考<br/>WAGRI活用推進室</li> <li>出生きが考<br/>WAGRI活用推進室</li> <li>出生きが考<br/>(90165562200)</li> <li>出生きメールアドレス(決取専用)<br/>xxxxxx(@toranomonfarm.com</li> <li>2) 従業課金対象のデータ転送量の通知メールを受け取る</li> <li>リ用規約</li> <li>提約を開いて最後まで確認いただき、同意いただくことが必要です</li> </ul> |                                    |                       |          |
| #書報約<br>データ利用・提供会員<br>代表客を<br>此/門ーの<br>出当者に<br>和軍太郎<br>出当者記載<br>WAGRI活用推進室<br>出当者TEL<br>09016562200<br>出当者メールアドレス(供取専用)<br>xxxxx@toranomonfarm.com<br>健議業会対象のテータ転送量の通知メールを受け取る<br><b>J用規約</b><br>昆約を開いて最後まで確認いただき、同意いただくことが必要です<br>」 WAGRIが用売得時(同意達み)                                                                                                    |                                    | HUC/C<br>D方のお<br>ん。   |          |
| #書報刊<br>デーク利用・提供会員<br>パ末客を<br>成ノ門ーの8<br>提当者記<br>知事太郎<br>建当者記署<br>WAGRI活用推進室<br>建論者だし<br>09015562200[<br>超進者メールアドレス(啓取専用)<br>xxxxx@toranomonfarm.com<br>2 従置課金対象のテーク転送量の通知メールを受け取る<br>J用規約<br>思約を開いて最後まで確認いただき、同意いただくことが必要です<br>(二) WAGRI利 三視時((同言 楽み))                                                                                                    |                                    | HUUC/C<br>D方のお<br>が。  |          |

郵便番号から住所を入力する場合は、以下のように検索された結果の画面の郵便番号をクリックして反転させた後、右上の「×」で閉じるようにしてください。

| 219世   | 著号検索      |      |     |
|--------|-----------|------|-----|
| -      | 雾便番号      | 都道府県 | 市町村 |
|        | 〒105-0003 | 東京都  | 港区  |
| 的注册差入力 |           |      |     |
|        |           |      | _   |
|        |           |      |     |
| *      |           |      |     |
|        |           |      |     |

(3) 利用規約への同意は以下のように実施ください。

| N BERGENS                | AGRID 担用平脑                                         |                                                  |                  |
|--------------------------|----------------------------------------------------|--------------------------------------------------|------------------|
|                          |                                                    | 「山田」                                             | -クロゴルた項目は人力の項項目で |
| <b>美兴</b> 社会             |                                                    |                                                  |                  |
|                          |                                                    |                                                  |                  |
| WAGRIのデージを使った愚蠢          | 計画立案                                               |                                                  |                  |
| N.F.A.                   |                                                    |                                                  |                  |
| 1050003                  | 利用規約ダイアログ                                          |                                                  | ×                |
|                          | 10 10 1 10 10 10 10 10 10 10 10 10 10 10           |                                                  |                  |
| 東京都港区西部橋站-14-            | 第23条(準拠法)                                          |                                                  |                  |
|                          |                                                    |                                                  |                  |
| 〒-9利用・提供会員               | 本規約は、日本法を準拠法とし、日本                                  | ☆法に基づいて解釈されるものとする。第24                            |                  |
|                          | 条(紛争解決)                                            | and a second second second second                |                  |
| 他/門一郎                    | 本規約に関し、データ提供者、データ利<br>見または認識の食い違いその他の紛争カ<br>30 円をわ | ∬用者および/または ₩AGRI 運営者の間で意<br>◎発生した場合には、データ提供者、データ |                  |
| -<br>短⇒音谷<br>和要大部        | 利用者お<br>よび/または WAGRI 運営者は、相手方<br>し、その解決に務めるものとする。  | の主任担当者に通知した上で、誠実に協議                              |                  |
|                          | 前項の規定にもかかわらず、協議に。<br>データ規供者、データ利用者もおび。             | 最後までご一読のうえ、「利用規約に同                               |                  |
| WAGRIERIEE               | 地を官轄する裁判所(本規約の制定日<br>管轄裁判所とすることに合意する。              | 意します。」にナエックをお願いします。                              |                  |
| 短曲看75.                   | Bit HI                                             |                                                  |                  |
| 09016562200              | クリックいただくことで同音 、 2019                               | 年4月17日とする。                                       |                  |
| た。<br>祖当者/+1/7月1,3/読取専用( | いただいたものとします                                        | 1条に記載されている) におけるWAG                              |                  |
| andiot101@naro.affrs.go  | 食品産                                                | 業技術総合研究機構とする。                                    |                  |
| 従軍課金対象のテーク転送             |                                                    | ◎ 利用規約に同意します。                                    |                  |
|                          |                                                    |                                                  |                  |
| 川用規約                     | 規                                                  | 約に同意する                                           |                  |
|                          |                                                    |                                                  | -                |
| に可以性的ないとないにあるが無意味        |                                                    |                                                  |                  |

(4) 次に進む

ページ最下部のもしくは上部の「次へ」を押すと、データ提供・利用会員の場合 は「オプショナル API の利用申請画面」に進みます。

データ提供会員の場合は「申請内容の確認画面」に遷移します

| 見約を開いて最後まで確認いただき、同意いただくことが必要です |      |                   |  |
|--------------------------------|------|-------------------|--|
| □ WAGR0利用規約(同書資み)              |      | ③ 7-7提供利用提約(周言済み) |  |
|                                |      |                   |  |
|                                | 次へ > |                   |  |
|                                |      |                   |  |

3. オプショナル API の利用申請

この画面は、会員種別が「データ提供・利用会員」の場合に表示されます。「データ提供会員」の場合はオプショナル API はご利用いただけないので、会員基本情報の申請内容の確認画面に遷移します。

(1) 初期画面

オプショナル API の利用を希望されない場合は、上部右上の「次へ」をクリック して、「申請内容の確認」にお進みください。

オプショナル API は 12 種類のカテゴリに分類されており、初期画面ではすべて のカテゴリがタイル形式で表示されています。

| <u>英</u> む<br>基本性                                          | 書報入力                                  | オプショナル                    | API申請            | 申請內                                                                                                    | 次/<br>容確認                       |
|------------------------------------------------------------|---------------------------------------|---------------------------|------------------|----------------------------------------------------------------------------------------------------|---------------------------------|
| テゴリーから選択<br>〇 カテゴリー選択状況をリセット                               |                                       |                           |                  | ĺ                                                                                                    | Ξ 申請するオブショナルAPI一覧を景             |
| 気象API                                                      | e e e e e e e e e e e e e e e e e e e |                           | 肥料API            | ♥ 地図АРІ                                                                                                    | 1)) センサ-API                     |
| 気象庁の気象情報や1km<br>メッシュ農業気象情報など、<br>農業生産に役立つ気象デー<br>タを取得できます。 | 各種農地関連情報を取得<br>できます。                  | 農薬・肥料の最<br>得できます。         | 新情報が取            | 各種地図情報を取得できま<br>す。【準備中】                                                                                               | センサーデータを使った高度な<br>分析ができます。【準備中】 |
| 🔮 生育予測API                                                  | 慶機API                                 | <b>前</b> 市況A              | PI               | ● 病害虫診断API                                                                                                    | の その 他の API                     |
| 様々な作物の生育予測、<br>栽培支援機能を呼び出せま<br>す。                          | 農機に紐づく各種データを取<br>得できます。【準備中】          | 展林水産省の<br>の各種統計デ−<br>きます。 | †況デ−9等<br>−9を取得で | 農林水産省戦略的ブロジェ<br>クト研究推進事業「AIを活<br>用した病審虫診断技術の<br>開発」及び内閣府官民研<br>究開発投資拡大力ログラム<br>(PRISM)によって開発さ<br>れた病虫害判定器を呼びだ<br>せます。 | その他の機能を提供します。                   |
| 10月11日<br>長示<br>                                           |                                       |                           |                  | 周点を公開会社の                                                                                                    |                                 |
| 航台展地ナータ提供AP<br>鼻地API                                       |                                       |                           | []] 工场。<br>晨地AI  | 温度水力推定API                                                                                                    |                                 |

タイルの下には、すべてのサブカテゴリが表示されます。

(2) カテゴリ選択

全てのカテゴリの中から利用したい分類のカテゴリを選択すると、下のほうに そのカテゴリに含まれるサブカテゴリが表示されます。

以下の例では、「市況 API」というカテゴリを選択すると、「農水省オープンデー タ:青果物市況/市場情報」、「農水省オープンデータ:畜産関連」の2種類のサブ カテゴリが表示されています。

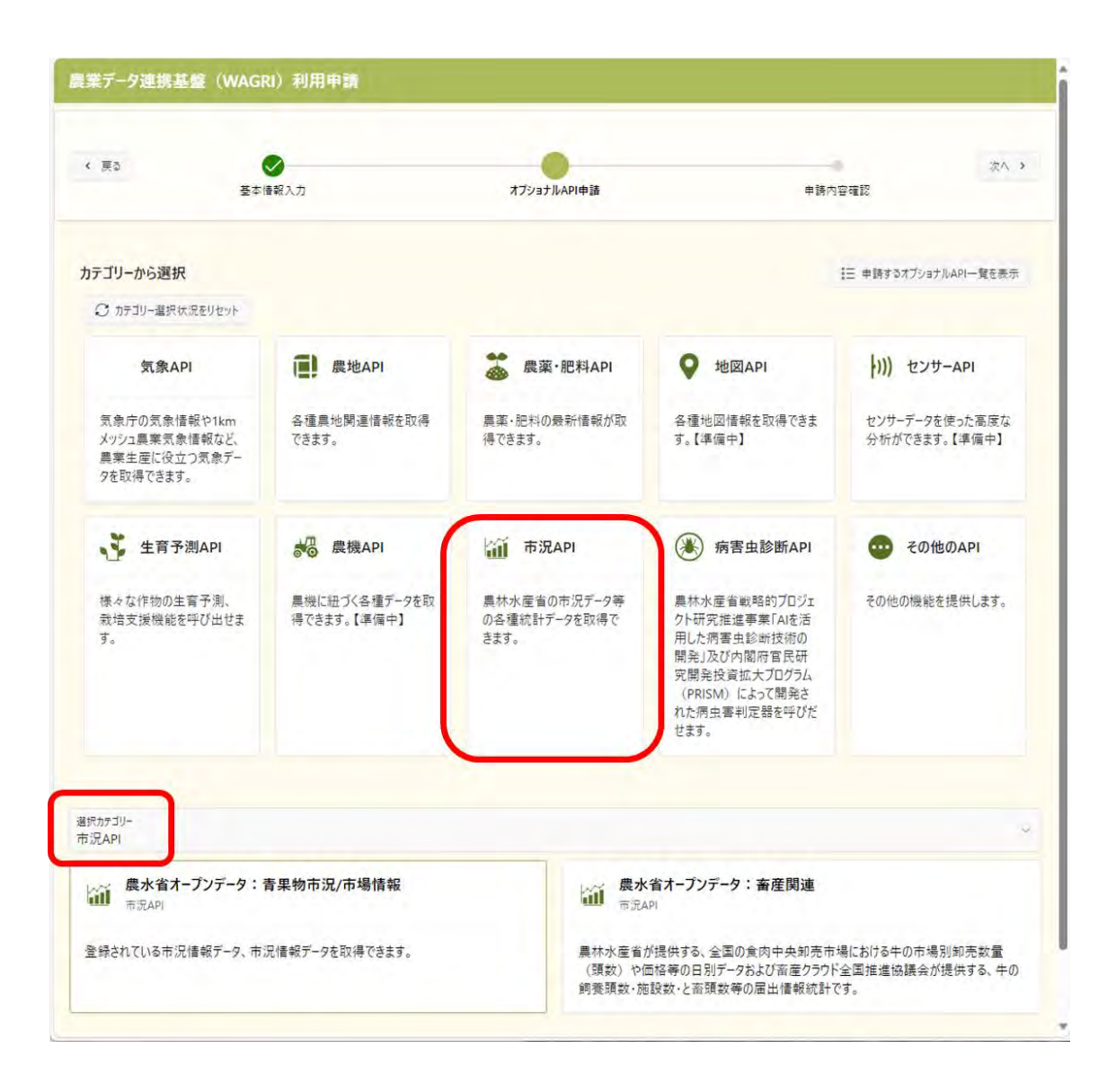

(3) API 選択

「農水省オープンデータ:青果物市況/市場情報」のサブカテゴリを選択すると、 そのサブカテゴリに含まれる「青果物市況情報」、「青果物卸売市場調査(都市別)」、 「青果物卸売市場調査(主要市場計)」の3種類のオプショナル API が表示されま す。

上部にこのサブカテゴリの説明と金額が表示されます。この例では、無料でご利 用いただけることがわかります。

| 《 戻る                                                     | ● 基本情報入力                                               | マート・<br>オブジョナルAPI中語                                | 申請內容確認                                      | (法人)                   |
|----------------------------------------------------------|--------------------------------------------------------|----------------------------------------------------|---------------------------------------------|------------------------|
|                                                          | 市況API 農水省オープンデー                                        | -9:青果物市況/市場情報                                      | ×                                           |                        |
| カテゴリーから選択<br>の カテゴリー選択状況をりせっ                             | 説明<br>登録されている市況情報データ、                                  | 市況情報データを取得できます。                                    | 57.                                         | プショナルAPI一覧を表示          |
| 気象API                                                    | 請求<br>(●) 無料                                           | ן                                                  | 4                                           | 2ンサーАРІ                |
| 気象庁の気象情報や1kr<br>メッシュ農業気象情報なる<br>農業生産に役立つ気象ラ<br>タを取得できます。 | 選択可能API<br>テ黒物市況情報<br>農林水産省が提供する、全日<br>2019年1月以降のデータが取 | 国の主要卸売市場における青果物(野菜・果実)の入荷量<br>得できます。               | ーラ<br>すで<br>及び販売価格などの日別データです。               | ータを使った高度な<br>きます。【準備中】 |
| 🛃 生育予測API                                                | 青果物卸売市場調査                                              | (都市別))<br>国の主要部市における香果物(野菜・果実)の産地別卸売<br>得できます。     | 数量と価格などの日別データです。 3                          | Eの他のAPI                |
| 様々な作物の生育予測、<br>栽培支援機能を呼び出し<br>す。                         | 青果物卸売市場調査<br>員林水産省が提供する、全国<br>2012年1月以降のデータが取          | (主要市場計)<br>国の主要都市における青果物(野菜・果実)の産地別卸売<br>得できます。    | 101<br>数量と価格などの日別データです。                     | 機能を提供します。              |
|                                                          | 儒考                                                     |                                                    |                                             |                        |
|                                                          |                                                        | 副利用規約                                              |                                             |                        |
|                                                          | 規約を開いて最後まで確認いた                                         | だき、同意いただくことが必要です                                   |                                             |                        |
| 」訳カテゴリー<br>「沢API                                         | × 閉じる                                                  |                                                    | <>> 申請                                      |                        |
| 使水省オープンデ・<br>市況API                                       |                                                        | iiii எருகு                                         |                                             |                        |
| 登録されている市況情報デー                                            | タ、市況情報データを取得できます。                                      | 。<br>農林水産省が提供す<br>(預数)や価格等の<br>(調数)や価格等の<br>(第10年) | る、全国の食肉中央卸売市場における牛の<br>日別データおよび畜産クラウド全国推進協調 | 市場別卸売数量<br>衰余が提供する、牛の  |

利用料金はサブカテゴリ毎に定められており、「無料」の他に「月額」、「年額」、 「月額/年額の選択」、「別途ご相談」という4種類があります。

(4) 「備考」欄には WAGRI 運営事務局への連絡事項等をご記載ください。

(5) 利用規約への同意

オプショナル API のご利用に際しては、(無料の場合も含めて)利用規約に同意 いただく必要があります。会員基本情報入力画面で実施いただいた「農業データ連 携基盤(WAGRI)利用規」、「農業データ連携基盤(WAGRI)データ提供利用規約」へ の同意と同様に、利用規約をご一読の上、「規約に同意する」ボタンを押してくだ さい。

利用規約への同意はサブカテゴリ毎に必要です。

| #2                                                                                 | ●<br>香孝/接新入力                                                                                                    | オプショナルAPI申請                                                                                                    | #INA BALL                                                                                                    |                                                                  |
|------------------------------------------------------------------------------------|----------------------------------------------------------------------------------------------------|----------------------------------------------------------------------------------------------------|----------------------------------------------------------------------------------------------------|------------------------------------------------------------------|
| ゴリーから選択                                                                            | 利用規約ダイアログ                                                                                                    |                                                                                                    | ×                                                                                                    | 5オプショナ州APH一般を表示                                                  |
| (3) カテゴリー重調性共良いど<br>気象なPI<br>気象での気象情報やいた<br>メッシュ農業気象情報な<br>事業主要に役立つ気象<br>クを取得できます。 | とすることを目的とし<br>水産省に提供します<br>(GUID)、利用 API<br>スなどが含まれます対<br>ログは、利用を拘<br>だく場合があります。<br>第14条(権利義務の<br>利用者は、農研機権<br>利及び義活を第三者に<br>利用者は、本サービ<br>力共同利用し、それを相<br>第15条(準拠法・参<br>本規約のも勿せ、財<br>段で)、それを相<br>第15条(準拠法・参<br>本規約のも勿とします<br>2 農研機構と利用者<br>(裁判所における語<br>判所を第一審の専属<br>第16条(使用言語)<br>利用上の問合せ等は | <ul> <li>マフ、本オープンデータ API へのアクイ<br/>。アクセスログには、システム上の<br/>の名称、アクセス日時、データ転送量、<br/>、個人を物定する情報は含まれていま<br/>をできない形に集計及び統計処理をした</li> <li>2000番面による事前の承諾を得ることない<br/>(職換禁止)</li> <li>400番面による事前の承諾を得ることない<br/>に取べり用の結果取得したデータを第三者<br/>(保に供してはならないものとします。<br/>数判管轄)</li> <li>(取入び履行については、日本法に準拠<br/>で、</li> <li>等との間での本機能の利用等に関する<br/>(時手続を含む) については、東京簡易<br/>的合意管轄続判所とします。</li> </ul> | はスログを収集し、農林<br>コーザー単位の歳別子<br>アクセス元 IP アドレ<br>ません。また、アクセス<br>たい、本規約に基づく権<br>いものとします。また、<br>浴に提供し又は第三者と<br>し、日本法に従って解<br>品試設その他一切の紛争<br>品料所又は東京地方裁 | センサーAPI<br>- データを使ったる度な<br>ができます。【単価中】<br>その他のAPI<br>5の機能を提供します。 |
| ☆ァコリ-<br>CAPI<br>~ 農水省オーブンデ                                                        | -夕:青果物市況/市場情報                                                                                                    | 規約に同意する                                                                                                    | - ブンデータ: 畜産間連                                                                                                    |                                                                  |
| II BIRARI                                                                          | TO BE THE REAL OF THE PARTY                                                                                                    | THE REAL                                                                                                    |                                                                                                    |                                                                  |

(6) 申請するオプショナル API の確認

ご利用を希望されるオプショナル API の選択が終わったら、画面右上の「申請す るオプショナル API の一覧を表示」をクリックしてください。お申込みいただいた オプショナル API が表示されます。

| 基本情報入力    | オブショナルAPI申請 | 申請內容確認               |
|-----------|-------------|----------------------|
| カテゴリーから選択 |             | 三 申請するオブショナルAPI一覧を表示 |

以下の例では、「統合農地データ提供 API v3」、「青果物市況情報」、「青果物卸売 市場調査(都市別)」の3種類の申請を表示しています。

| 農業データ連携基盤(WAGI                                             | (1)利用申請              | 申請するAPI一覧                                           |
|------------------------------------------------------------|----------------------|-----------------------------------------------------|
| 《 展3                                                       |                      | 統合農地データ提供API<br>単科                                  |
| ₹2                                                         | 香報入力                 | <ul> <li>統合農地データ提供API v3</li> </ul>                 |
| カテゴリーから選択                                                  |                      |                                                     |
| ○ カテゴリー避快状況をリセット                                           | 1. S. S. S. S. S. S. | 展水省オーノノナーダ・育米物市沈/中場頂報<br>≣目                         |
| 気象API                                                      | 度地API                | <ul> <li>青果物市況信報</li> <li>青果物卸売市場調査(都市別)</li> </ul> |
| 気象庁の気象情報や1km<br>メッシュ農業気象情報など、<br>農業生産に役立つ気象デー<br>タを取得できます。 | 各種農地関連盾報を取得<br>できます。 | 閉じる                                                 |
| 、 生育予測API                                                  | 展機API                |                                                     |

(7) 確認いただいた内容に問題が無ければ、「閉じる」をクリックいただき、画面上部 の「次へ」ボタンをクリックいただくと、申請内容の確認画面に遷移します。

| 農業データ連携基盤(WAGR | ()利用申請 |             |        | 1.00   |
|----------------|--------|-------------|--------|--------|
| < 東5<br>茶市情    | 報入力    | オブショナルAPI申請 | 申請內容確認 | (注4) > |

## (8) 申請内容の確認

以下は申請内容の確認ページのサンプルです。

| 貝基本情報                 |                         |                                                     |  |
|-----------------------|-------------------------|-----------------------------------------------------|--|
| 企業等名                  | 虎/門員圖株式会社               |                                                     |  |
| 企業名等(英語表記)            | TORANOMON FARM          |                                                     |  |
| 登録システム名               | 農業計画                    |                                                     |  |
| 利用目的                  | WAGRIのデータを使った農業計画立案     |                                                     |  |
| 郵便番号                  | 1050003                 |                                                     |  |
| 都道府県                  | 東京都                     |                                                     |  |
| 住所                    | 東京都港区西新橋2-14-1          |                                                     |  |
| 会員種別                  | データ利用・提供会員              |                                                     |  |
| 代表者名                  | 虎ノ門一郎                   |                                                     |  |
| 担当者名                  | 和栗太郎                    |                                                     |  |
| 担当者部署                 | WAGRI活用推進室              |                                                     |  |
| 担当者tel                | 090xxxxyyyy             |                                                     |  |
| 担当者メールアドレス            | xxxxx@toranomonfarm.com |                                                     |  |
| 従量課金対象のデータ転送量の通知メール設定 | E 受け取る                  |                                                     |  |
| 請するオプショナルAPI          |                         |                                                     |  |
| 続合農地データ提供API          |                         | 農水省オープンデータ:青果物市況/市場情報                               |  |
| • 統合農地データ提供API v3     |                         | <ul> <li>香果物市況情報</li> <li>香果物却売市場調査(都市別)</li> </ul> |  |
|                       | ☞ 上記内容                  | を確認の上申し込む                                           |  |

入力いただいた、会員基本情報とオプショナル API が表示されています。この申 請内容でよろしければ、「上記内容を確認の上申し込む」をクリックください。

(9) 申請完了

以下の画面が表示されたら完了です。

| 農業デ−タ連携基盤(WAGRI)利用申請 |                 |  |  |  |  |  |
|----------------------|-----------------|--|--|--|--|--|
| 申請完了                 |                 |  |  |  |  |  |
|                      | WAGRI Webサイトへ戻る |  |  |  |  |  |
|                      |                 |  |  |  |  |  |

申請いただいた内容が、登録にお使いいただいたメールアドレスに送付されます ので、ご確認ください。

「WAGRI Web サイトへ戻る」をクリックすると、WAGRI の Web サイトへ戻 ることができます。

以上